# CONSULTA DE DUT IMPAGOS

# Procedimiento para Consultar las Guías Provinciales Adeudadas

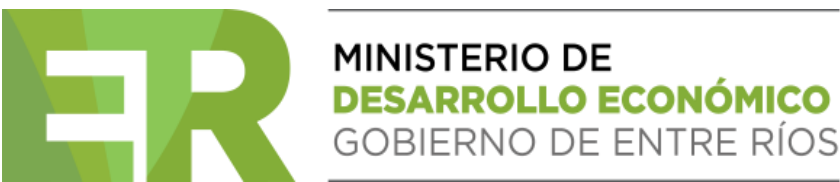

El método para consultar las guías adeudadas se realiza mediante el "Servicio Administradora Tributaria de Entre Ríos" (ATER), accediendo al portal de la AFIP con clave fiscal.

- Habilitación del Servicio :
  - Para obtener instrucciones detalladas sobre cómo adherir al servicio de ATER a través del portal de la AFIP, se encuentra disponible un video interactivo. Puede acceder a dicho video en el siguiente enlace:
  - <u>https://www.youtube.com/watch?v=pAvX4DU-61k</u>

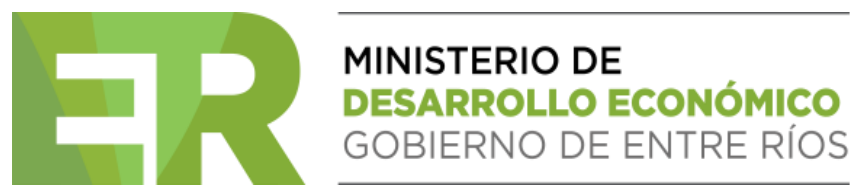

• Ingreso al Portal de AFIP con su clave fiscal

#### https://auth.afip.gob.ar/contribuyente\_/login.xhtml

| C Ingresar con Clave Fiscal |  |
|-----------------------------|--|
| Siguiente                   |  |
| ¿Olvidaste tu clave?        |  |
| Obtené tu Clave Fiscal      |  |
| ¿Qué es la Clave Fiscal?    |  |
| Ayuda                       |  |

MINISTERIO DE DESARROLLO ECONÓMICO GOBIERNO DE ENTRE RÍOS

Ingreso a SERVICIOS ADMINISTRADORA TRIBUTARIA DE ENTRE RIOS

Una vez dentro del portal de la AFIP, en la sección de **Servicios**, deberá seleccionar la opción **"Servicios Administradora Tributaria de Entre Ríos"**.

#### SERVICIOS ADMINISTRADORA TRIBUTARIA DE ENTRE RÍOS

Servicios al contribuyente proporcionados por la Administradora Tributaria de Entre Ríos

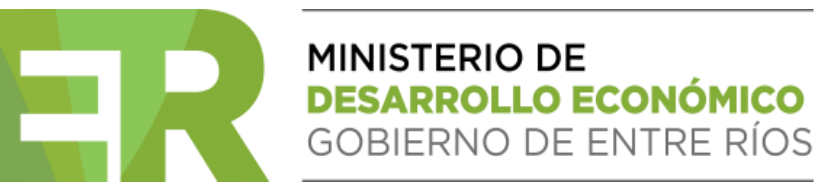

Ingreso a SERVICIOS ADMINISTRADORA TRIBUTARIA DE ENTRE RIOS

Dentro del servicio de ATER, deberá seleccionar las siguientes opciones: Pagos  $\rightarrow$  Volante de Pago Ágil (VPA) LINK/Plus Pagos  $\rightarrow$  Generar volante.

| Inicio | Servicios | Consultas  | Pagos                                   | Domicilio Fiscal Electrónico        | Mi Perfil          |
|--------|-----------|------------|-----------------------------------------|-------------------------------------|--------------------|
|        |           | Planes de  | Pago                                    |                                     |                    |
|        |           | Volante de | e Pago Ágil (VPA) Link/PlusPagos        | Generar volante                     |                    |
|        |           |            | Volante de Consolidación de Deuda (VCD) |                                     | Volantes generados |
|        |           |            | Simular R                               | eversión / Revertir Planes de pagos |                    |
|        |           |            | Volante de                              | e Pago Electrónico AFIP             |                    |

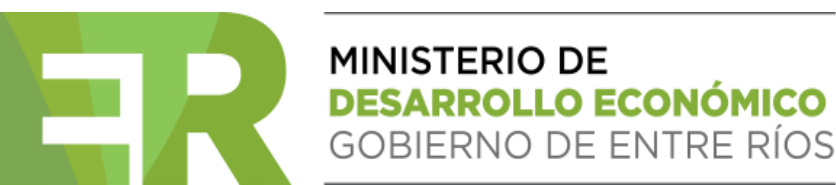

Ingreso a SERVICIOS ADMINISTRADORA TRIBUTARIA DE ENTRE RIOS

A continuación, se presentará el listado de los impuestos provinciales. En dicho listado, deberá seleccionar la opción **"Ganadería"**. El sistema mostrará las guías provinciales que han sido emitidas a través del DUT y que aún no han sido abonadas.

Inicio Servicios Consultas Pagos Domicilio Fiscal Electrónico Mi Perfil

Generación Volante de Pago Ágil(VPA)

De acuerdo a nuestros registros, usted adeuda los siguientes impuestos y conceptos:

Impuesto: GANADERIA V

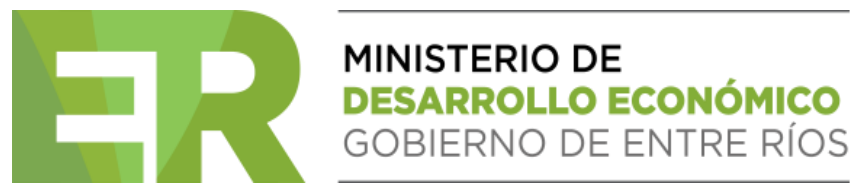

Ingreso a SERVICIOS ADMINISTRADORA TRIBUTARIA DE ENTRE RIOS

Seleccione las guías que desea abonar y elija el método de pago. Dispondrá de dos opciones: 1- Volante de Pago Ágil (VPA – LINK HOME BANKING) 2- Plus Pagos

Generación Volante de Pago Ágil(VPA)

De acuerdo a nuestros registros, usted adeuda los siguientes impuestos y conceptos:

Impuesto: GANADERIA 🗸

Fecha de pago(hasta 7 días posteriores a hoy): 12/11/2024

Seleccionar: Todo Nada

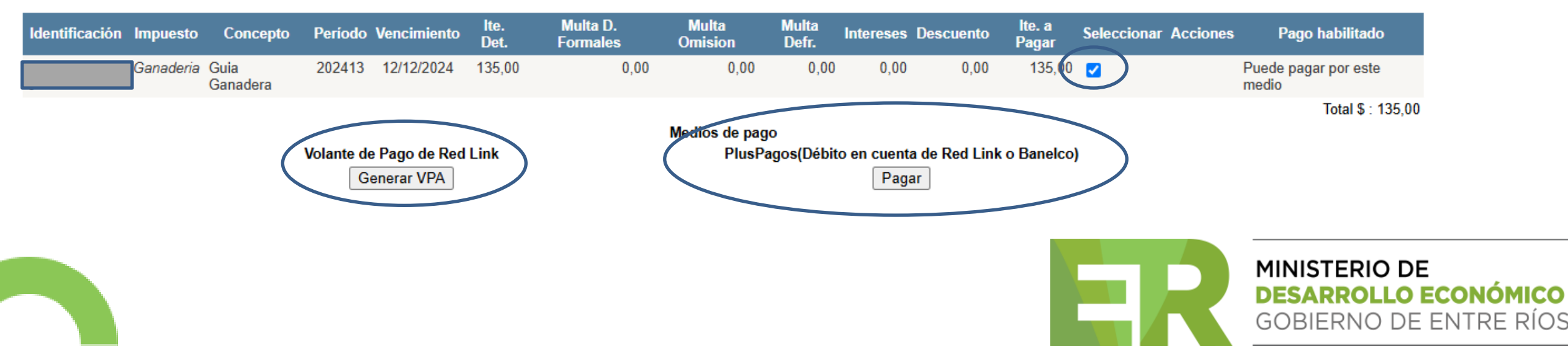